# Bezpečnostní instrukce

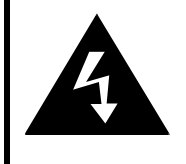

#### P O Z O R ! NEBEZPEČÍ ÚRAZU EL. PROUDEM NEOTEVÍREJTE!

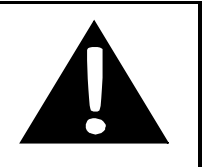

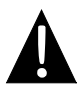

Symbol vykřičníku uvnitř rovnostranného trojúhelníku upozorňuje uživatele na existenci důležitých provozních a bezpečnostních instrukcí zapracovaných v dokumentaci.

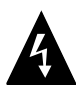

Symbol blesku uvnitř rovnostranného trojúhelníku upozorňuje uživatele, že se pod krytem vyskytují neizolované živé části pod napětím, které jsou životu nebezpečné.

# POZNÁMKY

- Z důvodu snížení rizika úrazu el. proudem neodnímejte kryty přístroje. Přístroj není konstruován pro opravy prováděné uživatelem. Veškeré opravy přenechejte odborníkovi. Před prováděním oprav nebo, pokud se předpokládá delší období nepoužívání přístroje, odpojte tento přístroj od elektrické sítě.
- Výrobce nenese odpovědnost za žádná poškození způsobená neautorizovanými opravami nebo úpravami výrobku.
- Pozor! Nesprávným provedením výměny baterie může dojít k její explozi! Používejte pouze baterie stejného nebo ekvivalentního typu.

#### POZOR!

Přístroj nesmí být vystavován kapající nebo stříkající vodě. Nestavte na tento přístroj žádné předměty naplněné kapalinou (např. vázy).

# Prestigio GeoVision 3120/4120/5120 – seznam příslušenství

| POLOŽKA                                                                                                    | NÁZEV                                                 | KS |
|----------------------------------------------------------------------------------------------------|-------------------------------------------------------|----|
|                                                                                                    | Nabíječka do auta                                     | 1  |
| <b>9</b>                                                                                                    | Stojan přístroje                                      | 1  |
| ~                                                                                                    | Kabel USB                                             | 1  |
|                                                                                                    | Dotykové pero                                         | 1  |
|                                                                                                    | Kožené pouzdro<br>(pouze pro model<br>GeoVision 5120) | 1  |
| Perfect<br>Contractions<br>All contractions<br>Contractions<br>Con | CD s dokumentací                                      | 1  |
| Firefoo                                                                                                    | Uživatelský návod                                     | 1  |
|                                                                                                    | Záruční list                                          | 1  |

# Pohled zepředu a z boku

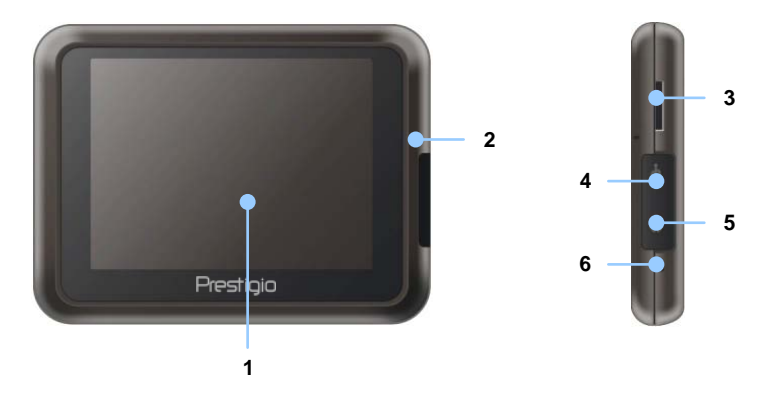

#### 1. Dotykový displej LCD

Pomocí dotykového pera (stylusu) nebo prstem zvolte požadovaný příkaz menu nebo informaci (Info).

#### 2. Indikátor stavu baterie

Pokud je baterie plně nabita, indikátor jejího stavu svítí žlutou barvou. Během nabíjení svítí červeně.

#### 3. Slot microSD

Je určen pro paměťové karty microSD, které slouží k rozšíření paměti a pro přístup k datům.

#### 4. Port Mini-USB

Slouží pro připojení kabelu USB na přenos dat nebo nabíjení baterie.

#### 5. Port pro sluchátka

Slouží pro připojení sluchátek nebo náhlavní soupravy (sluchátka s mikrofonem).

#### 6. Tlačítko Reset

Stiskem restartujete zařízení.

# Pohled na přístroj

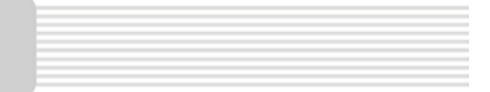

# Pohled zezadu a shora

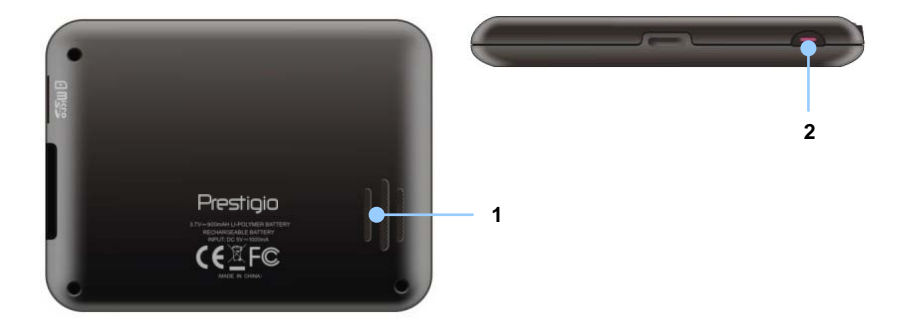

1. Reproduktor

Zdroj zvuku, hlasu a hudby.

#### 2. Tlačítko zap/vyp

Stiskem tlačítka se přístroj zapíná nebo vypíná.

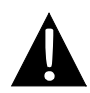

#### UPOZORNĚNÍ:

Před připojením jakéhokoli externího zařízení se přesvědčte, že jsou toto i všechna externí zařízení vypnuta a odpojena od napájení.

## Vložení karty microSD

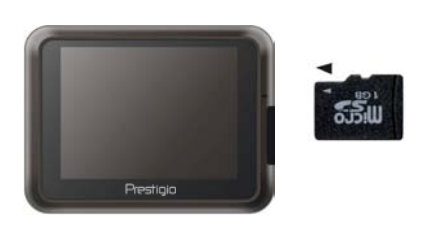

- Kartu microSD vložte do přístroje způsobem podle obrázku (při pohledu na přístroj zepředu zasuňte katru popisem k sobě ve směru šipky).
- Vyjmutí karty microSD: Jemně stiskněte okraj karty, abyste uvolnili její bezpečnostní zámek a potom kartu vyjměte ze slotu.

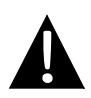

#### UPOZORNĚNÍ:

Před vyjmutím karty microSD se vždy ujistěte, že tuto kartu v daném okamžiku nepoužívá žádná aplikace.

## Připojení k externímu zařízení USB (nabíjení)

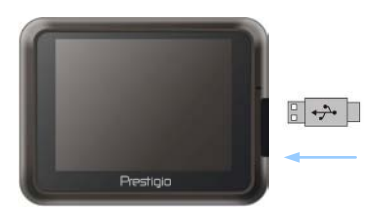

- Sejměte ochrannou pryžovou zátku.
- Zasuňte konektor USB do odpovídajícího USB portu.
- Druhý USB konektor připojte do portu USB vašeho PC – tím se spustí nabíjení přístroje.

# Připojení sluchátek

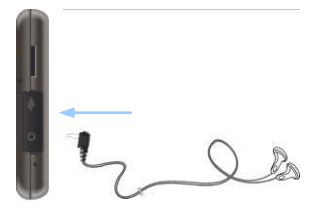

- Sejměte ochrannou pryžovou zátku.
- Zasuňte konektor sluchátek (sluchátka ani náhlavní souprava nejsou součástí balení) do příslušné zdířky – tím dojde k přepnutí audio signálu z interního reproduktoru na sluchátka.

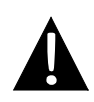

#### UPOZORNĚNÍ:

Nadměrně vysoká hlasitost může způsobit poškození sluchu. Proto před připojením sluchátek (nebo náhlavní soupravy) stáhněte hlasitost a potom ji podle potřeby postupně zvyšujte na vhodnou úroveň.

### Připojení nabíječky do auta

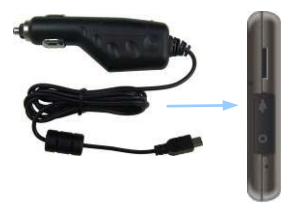

- Sejměte ochrannou pryžovou zátku.
- Zasuňte konektor USB do odpovídajícího USB portu.
- Konektor nabíječky zasuňte do příslušné zdířky v autě (zásuvka 5V pro příslušenství nebo zdířka pro zapalovač cigaret) - tím se spustí nabíjení přístroje.

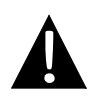

#### UPOZORNĚNÍ:

Nabíječku připojujte do zdířky v autě (zásuvky 5V pro příslušenství nebo zdířky pro zapalovače cigaret) vždy, až po nastartování motoru. Tím se vyhnete možnému poškození způsobenému napěťovými špičkami.

## Nabíjecí baterie

Přístroj je vybaven interní nabíjecí baterií. Před prvním použitím baterii plně nabijte (doba nabíjení je minimálně 8 hodin). V průběhu nabíjení svítí indikátor stavu baterie červeně, jakmile se barva změní na žlutou, je proces nabíjení ukončen. Doba nabíjení je přibližně 2 hodiny.

## Pracovní podmínky a pokyny pro použití nabíjecí baterie

- Baterie v novém přístroji musí být před prvním použitím plně nabita.
- Baterii je možné používat a nabíjet pouze, pokud je okolní teplota v rozmezí 0° až 37°C.
- Baterii není nutno začít nabíjet před jejím úplným vybitím.

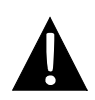

#### UPOZORNĚNÍ:

Nabíječku připojujte do zdířky v autě (zásuvky 5V pro příslušenství nebo zdířky pro zapalovače cigaret) vždy, až po nastartování motoru. Tím se vyhnete možnému poškození způsobenému napěťovými špičkami.

# Použití stojanu přístroje

#### UPOZORNĚNÍ:

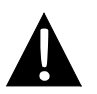

- Neobsluhujte přístroj během řízení!
  - Přístroj upevněte na palubní desku nebo přední sklo na takovém místě, kde nebude překážet řidiči ve výhledu a bránit tak bezpečnému řízení.

## Postup montáže

Přístroj je do vozidla možné upevnit pomocí stojanu (který je součástí balení) na palubní desku nebo na přední sklo. Připevnění stojanu proveďte podle následujících pokynů:

- 1. Pro montáž zvolte místo na palubní desce nebo na předním skle vozidla tak, aby tento přístroj ani jeho stojan nebránily řidiči ve výhledu a řízení.
- Ujistěte se také, že je přístroj umístěn tak, aby byl v dosahu signálu GPS z místa, kde je upevněn musí být přímý výhled na oblohu (kovová střecha signál nepropouští).

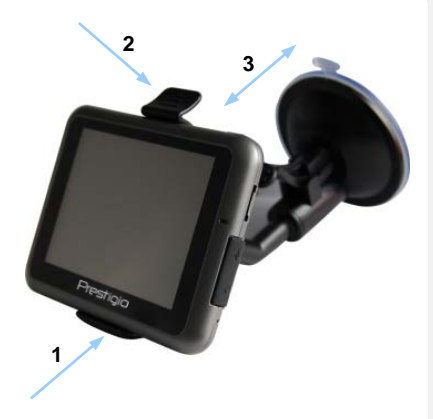

- Přístroj vložte spodní částí do úchytky, jak ukazuje Šipka 1.
- Horní úchytku odklopte a horní část přístroje zasuňte dovnitř, jak ukazuje
  Šipka 2. Po uvolnění úchytky je přístroj zajištěn ke stojanu.
- Zvedněte páčku přísavky a přísavku umístěte na požadované místo.
- Páčku přísavky stlačte dolů, jak ukazuje Šipka 3. Tím je stojan upevněn k montážnímu povrchu.
- Otáčením knoflíku nastavte přístroj do požadovaného pozorovacího úhlu.

## Demontáž přístroje

- 1. Pro uvolnění zatáhněte za vyčnívající část přísavky stojanu.
- Zvedněte páčku přísavky a sejměte stojan z předního skla vozidla nebo z jeho palubní desky.

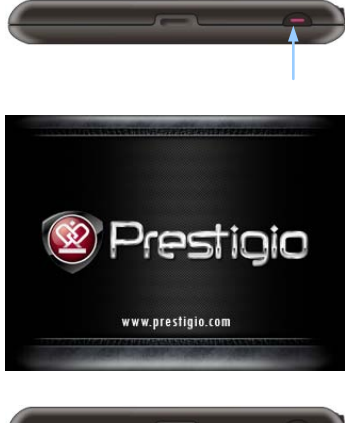

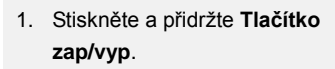

- Okamžik po zobrazení úvodní obrazovky se objeví hlavní menu.
- Pomocí dotykového pera volte tlačítka požadovaných funkcí.
- 4.
  - Pro vypnutí přístroje stiskněte a přidržte tlačítko zap/vyp. Tím se přístroj vypne nebo mu bude umožněno přejít do režimu spánku.

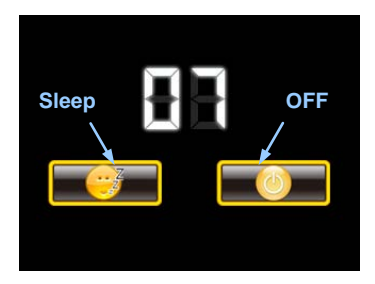

 Pomocí dotykového pera vyberte ikonu Sleep (spánek) pro přechod přístroje do režimu spánku nebo ikonu OFF (vyp) pro jeho úplné vypnutí.

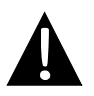

UPOZORNĚNÍ: Pro úvodní spuštění je nutné, aby byl přístroj připojen k Internetu.

# Úvodní spuštění a aktivace softwaru

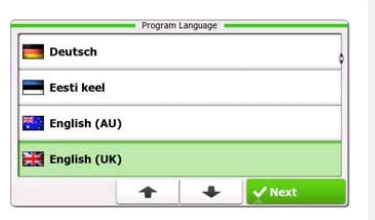

| ep 1/3 Audio Guid                   | ance Language         |   | Show                                           |  |
|-------------------------------------|-----------------------|---|------------------------------------------------|--|
| English (U<br>female Jess           | <b>K)</b><br>ica v1.1 |   | Natural Voice<br>Street names<br>not announced |  |
| English (U                          | <b>K)</b><br>v1.70444 |   | Natural Voice<br>Street same                   |  |
| English (UK)<br>male John v1.1      |                       |   | Natural Voice<br>Street names<br>not announced |  |
| English (UK)<br>male James v1.70444 |                       |   | Natural Voice<br>Street sames<br>not announced |  |
| Back                                | 1                     | + | V Next                                         |  |

| ep 3/3 Route              | Preferences |   | 🔹 Show |
|---------------------------|-------------|---|--------|
| Vehicle                   |             |   | Car    |
| Route Planning            | Method      |   | Fast   |
| Motorways                 |             | ~ |        |
| A <sup>\$</sup> Period Ch | arge        |   | ~      |
| Back                      |             | + | ✓ Next |

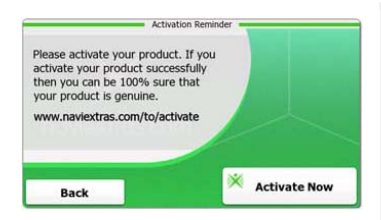

- Pomocí tlačítek 2/2 a dotykem na požadované pole zvolte systémový jazyk.
- Pomocí tlačítka <u>wext</u> tuto volbu potvrďte.
- Pozorně si přečtěte Licenční ujednání pro software a databázi. Souhlas s ujednáním potvrďte tlačítkem <u>Accept</u>.
- Konfigurační okno bude zobrazeno ve zvoleném jazyce. Pro pokračování vyberte tlačítko vete.
- Pomocí tlačítek je možné zobrazit všechny dostupné hlasové jazykové profily. Dotykem na vybrané pole se aktivuje krátká hlasová ukázka, potom zvolte tlačítko
  Rext pro potvrzení.
- Zvolte požadovaný formát času, jeho jednotky a potom tlačítkem volbu potvrďte.
- Nastavte požadovaný způsob navigace a pomocí tlačítka vezt tuto volbu potvrďte.
- Tím je úvodní spuštění dokončeno. Pro pokračování zvolte tlačítko rmish.
- Pomocí tlačítka <u>Yes</u> spustíte přehled základních funkcí přístroje. Pomocí tlačítka <u>No</u> tento přehled vynecháte.
- Pomocí tlačítka Activate Now spustíte navigační software.

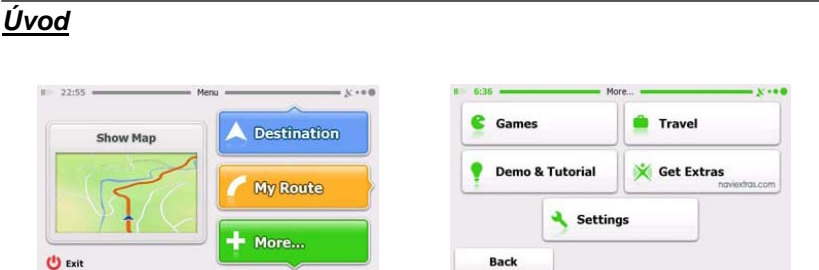

Navigace

Navigační software spustíte volbou ikony **Navigation** (navigace). Dále jsou zobrazeny možnosti volby:

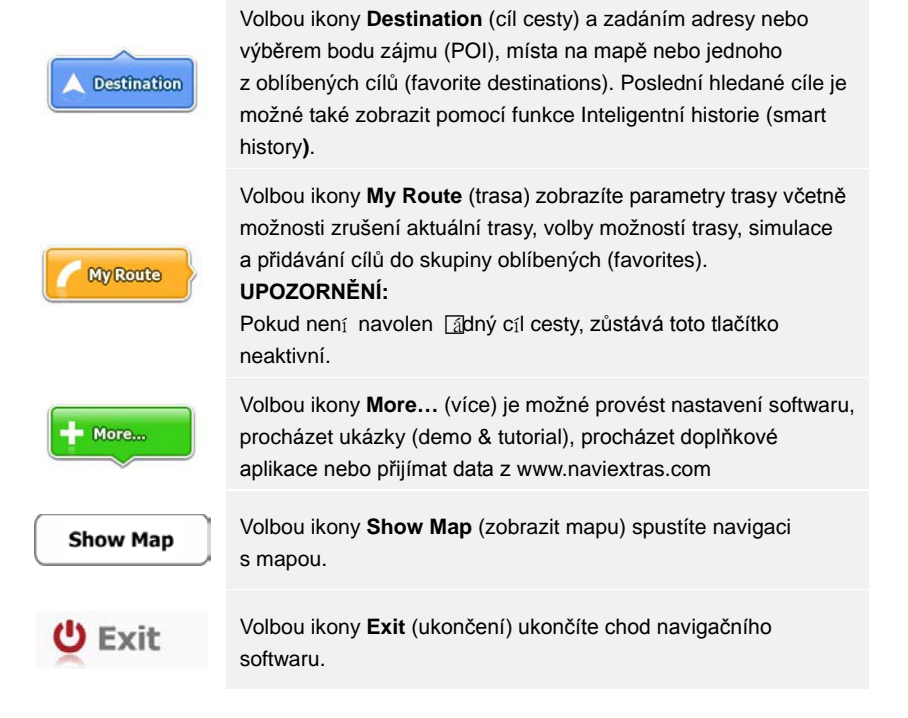

# Menu Destination (cíl cesty)

#1

|                          |                                  | 5              |      |        |
|--------------------------|----------------------------------|----------------|------|--------|
| Find<br>Address          | Find<br>Places                   | Find<br>on Map | Favo | urites |
|                          | His                              | tory           |      |        |
| 1 Avenue o<br>Paris, 7èr | de Suffren 10<br>me Arrondisseme | nt Paris 75015 | st   | IIA wo |

| Avenue de S<br>Paris, 7ème | Suffren 10<br>Arrondisseme | nt Paris 7501 | 5         |
|----------------------------|----------------------------|---------------|-----------|
| Parc du Cha<br>Avenue Cha  | mp de Mars<br>ries Risler  |               | ×         |
| Quai Branly,               | Paris 75007                |               | ×         |
| Rue George<br>Gennevillier | s Thoretton<br>s 92230     |               | ×         |
| Back                       | 1                          | +             | Clear All |

Volbou ikony Destination (cíl cesty) spusťte funkci navigace.

| Find<br>Address                                                     | Vložte cílovou adresu.                                       |
|---------------------------------------------------------------------|--------------------------------------------------------------|
| Find<br>Places                                                      | Vyberte bod zájmu (POI - a Place Of Interest).               |
| Find<br>On Map                                                      | Vyberte místo na mapě.                                       |
| Favourites                                                          | Vyberte cíl cesty z oblíbených cílů (favorite destinations). |
| History<br>Avenue de Suffren 10<br>Paris, 7ême Arrondissement Paris | Vyberte poslední hledaný cíl cesty, jak je zobrazen.         |
| Show all                                                            | Vyberte jeden z posledních hledaných cílů z historie.        |

#### Navigace na zadanou adresu

| 1 <u>12</u> -             | Find Address                            |
|---------------------------|-----------------------------------------|
| United States             | New York                                |
|                           | New York                                |
| E                         | ay Cliff Ter                            |
| <house number=""></house> | <intersecting street=""></intersecting> |
| Back                      | Select Street                           |

| ~ | PA   | s   |     |     |      | -     |
|---|------|-----|-----|-----|------|-------|
| A | 7 B  | 8 C | 9 D | E   | F    | G     |
| Н | I    | 5 J | 6 K | L   | м    | ( N ) |
| 0 | Ρ    | 2 Q | 3 R | & S | , T  | "U.   |
| v | W    | X   | Y   | Z   | 0    | Alt   |
|   | Back |     |     |     | ii u | st    |

- V menu navigace zvolte ikonu Destination (cíl cesty) a potom ikonu Find Address (nalézt adresu).
- 2. Budou nastaveny výchozí parametry cílového bodu: Aktuální země, stát a město.
- Pro pokračování vyberte položku Select Street (zvolit ulici) nebo položku Back (zpět) pro návrat.
- 4. Upravte parametry cílového bodu podle potřeby.
- Po zadání několika znaků přístroj automaticky doplňuje další podle názvů, které má uloženy ve své databázi.
- 6. Vyberte tlačítko 🌌 pro potvrzení nebo 🚾 pro úpravu volby.
- Pro procházení seznamu míst databáze vyberte tlačítko <sup>IIIII</sup>. Pro výběr místa vyberte dotykovým perem požadovanou položku.

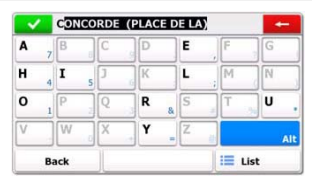

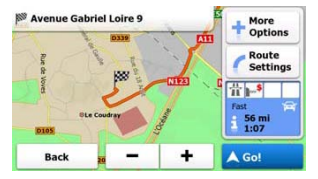

- Vyberte položku <sup><street Name></sup> (název ulice) a zadejte několik znaků názvu požadované ulice.
- Pro volbu automaticky vybrané ulice použijte tlačítko velocitko is ulice použijte tlačítko klačítko klačítko is ulice odpovídajících zadání. Pomocí dotykového pera vyberte požadovanou položku.
- 10. Pro zadání čísla domu zvolte položku Konse (číslo domu).
- 11. Pro dokončení zadání adresy vyberte tlačítko
- 12. Navigaci spustíte tlačítkem de Got (start). Pozn.: Systém si nejprve provede výpočet optimální trasy.

# Navigace výběrem bodu zájmu (Place Of Interest -POI)

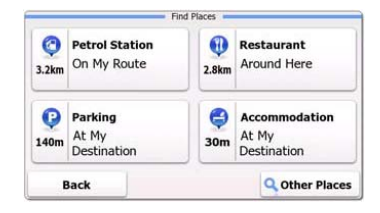

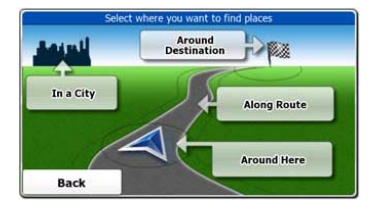

V menu navigace zvolte ikonu Destination a potom ikonu Find Places (hledat místa).

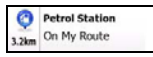

Zobrazuje seznam benzinových stanic podél trasy (jejich aktuální polohu nebo jejich poslední známou polohu).

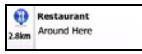

Zobrazuje seznam restaurací podél trasy (jejich aktuální polohu nebo jejich poslední známou polohu).

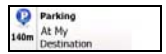

Zobrazuje seznam parkovacích míst v blízkosti cíle cesty.

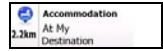

Zobrazuje seznam míst k ubytování v blízkosti cíle cesty.

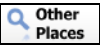

Zobrazuje dostupné body zájmu POI v okolí:

Around Here

V blízkosti aktuální pozice.

In a City

Ve zvoleném městě.

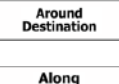

Route

V blízkosti cíle navolené trasy.

V okolí navolené trasy.

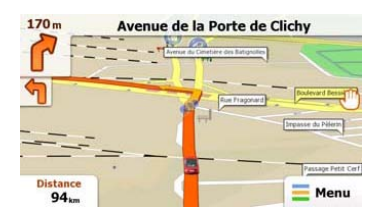

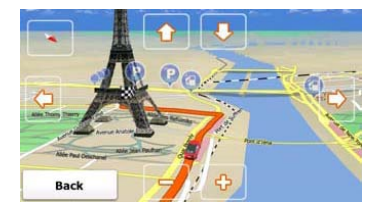

Mapa zobrazuje virtuální pohled na aktuální polohu včetně různých doplňujících informací jako jsou: Značka pozice vozidla (šipky), oranžová čára naznačující doporučenou trasu, tlačítka a datová pole pro snadnou obsluhu navigačních funkcí.

- Informace o aktuální pozici je zobrazována v horní části displeje (pokud není navolen cíl cesty). Po potvrzení cíle cesty je zde zobrazována následující navigační instrukce nebo následující ulice/silnice.
- Pro otevření rychlého menu s funkcemi ukažte dotykovým perem na kterékoli místo na mapě.
- Pro prozkoumání okolí aktuálního místa vyberte ikonu <sup>(1)</sup>. Pro přesun použijte směrová tlačítka.
- Pro přepínání mezi funkcemi ukazování zbývající vzdálenosti do cíle cesty, odhadovaného času příjezdu do cíle cesty a zbývajícího času cesty použijte tlačítko
- Pro návrat do navigačního menu zvolte tlačítko = Menu.

| Rozšířené menu  |            |                                    |                                          |
|-----------------|------------|------------------------------------|------------------------------------------|
| 6:36 — M        | ore X •••  | Get Ex<br>You can purchase extra c | tras                                     |
| Demo & Tutorial | Get Extras | ~                                  | Preinstalled<br>Content                  |
| Settin          | igs        | naviextras.com                     | Content from<br>prestigio.naviextras.com |
|                 |            |                                    |                                          |

V menu navigace zvolte ikonu More... (rozšířené). Volby jsou popsány níže:

| Games                       | Vyberte jednu z předinstalovaných her – bude spuštěna její ukázka (Demo).                                      |
|-----------------------------|----------------------------------------------------------------------------------------------------|
| *                           | Pro plnou verzi hry je nutné získat aktivační heslo.                                                           |
| Get More                    | Další hry je možné stáhnout na stránkách<br>www.naviextras.com.                                                |
| Travel                      | Volbou některé aplikace Travel (cestování) spustíte program.                                                   |
| Demo &<br>Tutorial          | Spustí funkci "ukázky" pro výuku a předvedení možností přístroje.                                              |
| Get Extras                  | Slouží pro rozšíření databáze přístroje např. o nové mapy nebo o orientační body ve formátu 3D (3D landmarks). |
| Settings                    | Slouží pro nastavení přístroje.                                                                                |
| Please activate your device | Aktivování softwaru.                                                                                           |
| UPOZ<br>Někte               | <b>ZORNĚNÍ:</b><br>ré z aplikací mohou vyžadovat aktivaci systému.                                             |

| 🜈 Route Set | tings      |  |
|-------------|------------|--|
| Sound an    | d Warnings |  |
| 🔁 3D Vehicl | e Gallery  |  |
| / Colour Th | emes       |  |
| Back        |            |  |

- Pro nastavení přístroje vyberte v menu navigace položku a potom settine
- Pro procházení nabídky použijte tlačítka .

| Route Settings               | Volba druhu vozidla, druhů cest použitých pro plánování tras a způsob jejich výpočtu.                            |
|------------------------------|----------------------------------------------------------------------------------------------------|
| Sounds and Warnings          | Nastavení hlasitosti zvuku, potlačení nebo povolení výstražných<br>hlášení.                                      |
| n 3D Vehicle Gallery         | Umožňuje náhradu značky pozice vozidla (šipky) obrázky.                                                          |
| Colour Themes                | Umožňuje nastavení způsobu zobrazení displeje pro denní a noční režim.                                           |
| Starting Position            | Krátkodobě vypne přijímač GPS a nastaví jinou startovní pozici.                                                  |
| 🏲 Regional                   | Slouží pro změnu systémového jazyka, hlasového profilu, formátu a jednotek času a jazyka pro zadávání parametrů. |
| G Content                    | Seznam všech instalovaných položek.                                                                              |
| * Start Configuration Wizard | Nastavení základních parametrů systému provedené během<br>úvodního spuštění.                                     |
| Seset to Defaults            | Návrat všech nastavení do továrně nastavených hodnot.                                                            |
| About                        | Zobrazení Licenční ujednání pro software (včetně jeho identifikace) a databázi.                                  |

# Řešení problémů

Pokud nastane na přístroji nějaký problém, pokuste se jej nejprve odstranit sami podle následujícího postupu. Když se tento problém nepodaří odstranit, obraťte se na zákaznický servis.

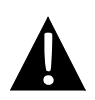

#### UPOZORNĚNÍ:

Pokud přístroj vykazuje závadu, okamžitě jej odpojte od napájecího adaptéru. Nikdy se nepokoušejte přístroj opravovat – mohlo by dojít k jeho poškození. Opravu přenechejte autorizovanému servisu.

| PROBLÉM                                 | MOŽNÁ PŘÍČINA                                                         | NAVRHOVANÉ ŘEŠENÍ                                                                                                    |
|-----------------------------------------|-----------------------------------------------------------------------|----------------------------------------------------------------------------------------------------|
|                                         |                                                                       |                                                                                                    |
| Přístroj není<br>možné zapnout.         | Chyba v připojení<br>napájecího adaptéru.                             | Zkontrolujte a upravte<br>připojení adaptéru.                                                                                     |
|                                         | Interní napájecí baterie je vybita.                                   | Pomocí napájecího<br>adaptéru baterii nabijte.                                                                                    |
|                                         |                                                                       |                                                                                                    |
| Nefunguje<br>zvukový výstup.            | Hlasitost je nastavena na minimum nebo je ztlumena.                   | Zvyšte hlasitost nebo<br>zapněte zvukový výstup.                                                                                  |
|                                         |                                                                       |                                                                                                    |
| Na displeji se nic<br>nezobrazuje.      | Jas je snížen na minimum.                                             | Upravte nastavení jasu LCD displeje.                                                                                              |
|                                         |                                                                       |                                                                                                    |
| Přístroj nepřijímá<br>satelitní signál. | V cestě signálu je nějaká<br>překážka - budova nebo<br>kovový objekt. | V cestě signálu nesmí být<br>žádné překážky – např.<br>strop budovy, střecha auta.<br>Problém lze vyřešit externí<br>GPS anténou. |

# Řešení problémů

#### PROBLÉM

#### MOŽNÁ PŘÍČINA

#### NAVRHOVANÉ ŘEŠENÍ

Při provozu přístroje dochází k nepravidelným výpadkům signálu.

| Interní baterie přístroje je<br>vybitá.                                 | Pomocí napájecího<br>adaptéru baterii nabijte.        |
|-------------------------------------------------------------------------|-------------------------------------------------------|
| V cestě signálu je překážka<br>– např. hliníková fólie proti<br>slunci. | Odstraňte tuto fólii.                                 |
| Natočení přístroje je příliš<br>velké.                                  | Natočte přístroj tak, aby byl signál GPS kvalitnější. |

# Připojení PC

K úspěšnému datovému spojení a synchronizaci s PC prosím spusťte SETUP soubor, který najdete ve složce Driver/Documentation na CD nebo stáhněte soubor z internetových stránek Microsoftu, dle odkazů níže:

Microsoft Active Sync® software pro Microsoft Windows XP (http://www.microsoft.com/windowsmobile/en-us/downloads/microsoft/activesync-dow nload.mspx)

nebo

Microsoft Mobile Device Center® software pro Microsoft Windows Vista (http://www.microsoft.com/windowsmobile/en-us/downloads/microsoft/device-center-d ownload.mspx).

Další informace o tomto software najdete v textových souborech u daného software.